## LE DÉCRET TERTIAIRE

## %

en valeur relative -40%/-50%/-60% de la consommation énergétique <u>par</u> rapport à une année de référence

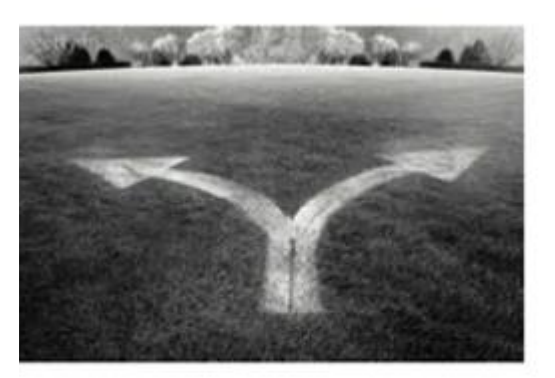

# |x|

#### en valeur absolue

fonction de la consommation énergétique des <u>nouveaux bâtiments de même catégorie</u> + indicateurs d'intensité d'usage

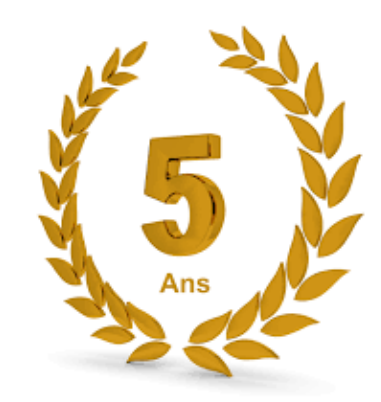

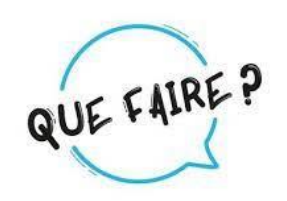

> Travaux d'économie d'énergie (isolation des combles et caves, relamping, calorifugeage

changement des huisseries ... ) Primes CEE à aller chercher !

s, calorifugeage, ENSEIGNEMENT CATHOLIQUE

## LE DÉCRET TERTIAIRE

|                         | Objectif de vos consommations<br>par catégorie en 2030 | Objectif en             | (wh / m² / an                  |  |
|-------------------------|--------------------------------------------------------|-------------------------|--------------------------------|--|
|                         |                                                        | Valeur Absolue = décret | Valeur relative                |  |
| Enseignement primaire   | Administration et Bureaux                              |                         |                                |  |
|                         | Salle enseignement maternelle                          | 84                      |                                |  |
|                         | Salle enseignement élémentaire                         | 89                      |                                |  |
|                         | Salle multiactivité périscolaire                       | 84                      |                                |  |
|                         | par défaut                                             | 70                      | baisse de 40% par rapport à la |  |
| Enseignement secondaire | salles de TP                                           | 159                     | année de référence             |  |
|                         | internat                                               | 90                      |                                |  |
|                         | collège salle enseignements généraux                   | 94                      |                                |  |
|                         | lycée salle enseignement général                       | 89                      |                                |  |
|                         | par défaut                                             | 72                      |                                |  |

#### Catégorie d'activité \* 🛈

| 0                                                              |   |
|----------------------------------------------------------------|---|
| Sports                                                         | ~ |
| Sous-catégorie d'activité *                                    |   |
|                                                                |   |
| Salle de danse                                                 | ^ |
| Salle de sport collectif (Basket ball, Hand ball, Volley ball, |   |
| Salle de sport de combat (Dojo)                                |   |
| Salle de sport de cours collectifs (fitness, pilates)          | 1 |
| Salle de sport de pratique individuelle (Machines cardio       |   |
| Stade/vélodrome – couvert                                      |   |
| Stade/vélodrome, Hippodrome et Cynodrome - non cou             | ~ |

| <b>v</b>                                                  |   |
|-----------------------------------------------------------|---|
| Enseignement secondaire                                   | Ŧ |
| ous-catégorie d'activité *                                |   |
| I                                                         |   |
| Enseignement Secondaire - Administration et bureaux       | ^ |
| Enseignement Secondaire - Collège - Salles d'enseigneme   |   |
| Enseignement Secondaire - Collège - Salles d'enseigneme   | 1 |
| Enseignement Secondaire - Collège - Salles de TP - Enseig |   |
| Enseignement Secondaire - Lycée d'enseignement généra     |   |
| Enseignement Secondaire - Lycée d'enseignement généra     |   |
| nseignement Secondaire - Salles de TP - Série SMS/ST2S    | ~ |

## LE DÉCRET TERTIAIRE

Pour mémoire, vous devez déjà avoir, à ce jour :

- 1. Créé votre compte sur la plateforme OPERAT,
- 2. Déclaré vos données patrimoniales,
- 3. Déclaré et validé vos consommations énergétiques 2020, 2021 et 2022
- Déterminé votre année de référence (12 mois glissants ne pouvant être antérieurs à 2010) permettant, le cas échéant, le calcul de l'objectif à atteindre.

Et avant le 30/09/2024, Déclaré et validé vos consommations énergétiques 2023

Il est possible d'automatiser la remontée de vos consommations => Tuto disponible

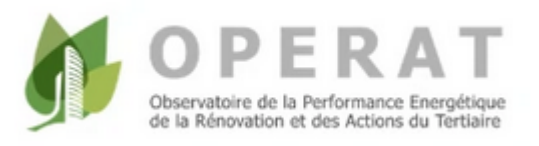

Info de dernière minute, sélectionner vos surfaces catégorie par catégorie plutôt que la valeur par défaut

# -40% -50% -60% en 2050

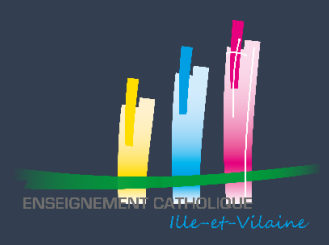

## Comment déclarer vos consommations énergétiques Petit tuto à effectuer tous les ans ...

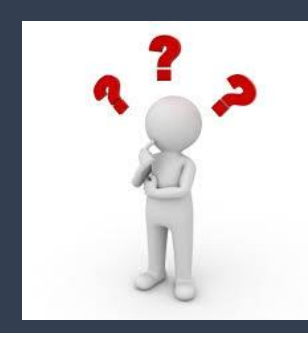

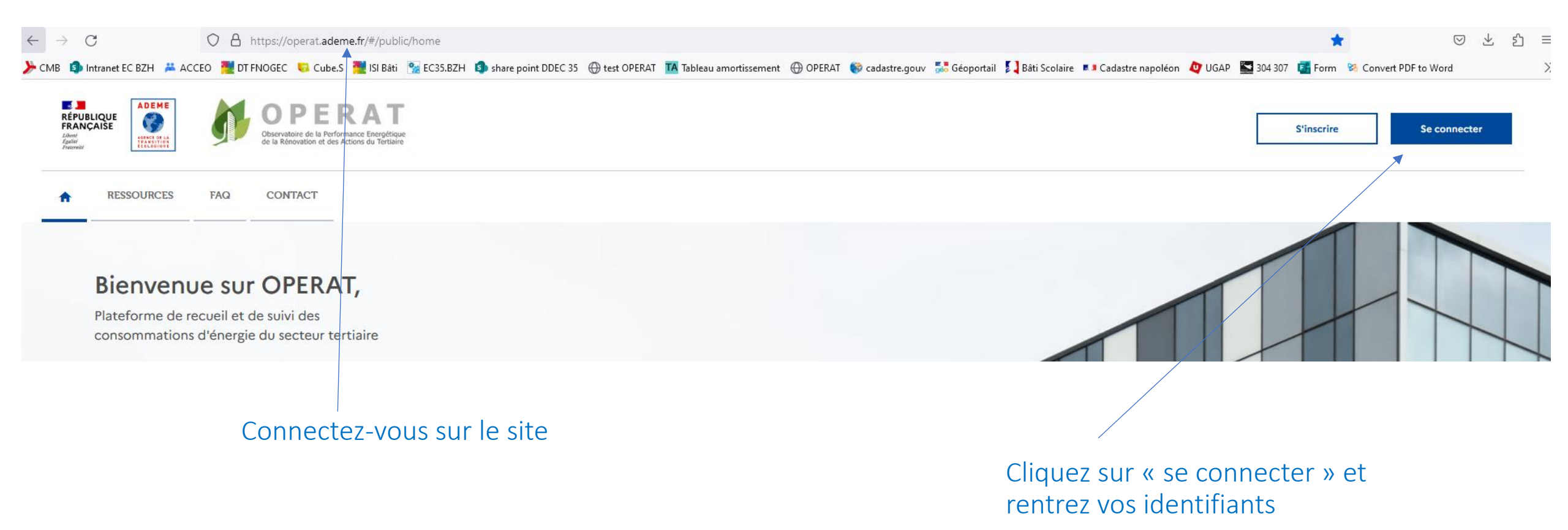

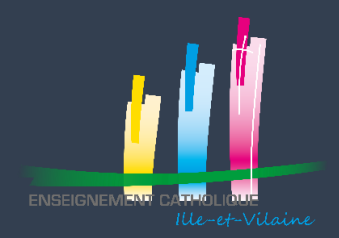

#### Vous arrivez sur l'écran d'accueil

| ADEME<br>RÉPUBLIQUE<br>RANÇAISE<br>Vanime<br>Vanime<br>Prenemed       ADEME<br>Image: ADEME<br>Vanime<br>Vanime       ADEME<br>Image: ADEME<br>Vanime       ADEME<br>Image: ADEME<br>Vanime       ADEME<br>Image: ADEME<br>Vanime       ADEME<br>Vanime       ADEME<br>Vanime <th>Courriel : priscille.dumerle@enseignement-catholique.bzh         Nom d'utilisateur : DU MERLE PRISCILLE         Structure : ASSOCIATION CLEMENT-EMILE ROQUES         Profil : Référent</th> | Courriel : priscille.dumerle@enseignement-catholique.bzh         Nom d'utilisateur : DU MERLE PRISCILLE         Structure : ASSOCIATION CLEMENT-EMILE ROQUES         Profil : Référent |
|----------------------------------------------------------------------------------------------------|----------------------------------------------------------------------------------------------------|
| ACCUEIL STRUCTURE EFA CONSOMMATIONS PARAMÉTRAGE CONTACT I                                                                                                    | RESSOURCES FAQ                                                                                                    |
|                                                                                                    |                                                                                                    |
| Bienvenue                                                                                                    |                                                                                                    |
| Bienvenue dans votre espace utilisateur sur la p                                                                                                    | lateforme OPERAT.                                                                                                    |
| Pour démarrer ou poursuivre une déclaration (entité fonctionnelle ou consommations), v                                                                                                    | veuillez cliquer sur les boutons correspondants dans le menu ci-dessus.                                                                                                    |
| Pour effectuer vos declarations, nous vous invitons à consulter les documents d'accomp <u>Nouvelles ressources disponibles dans l'onglet Ressources :</u>                                                                                                    | agnement disponibles dans l'onglet Ressources (Guide utilisateur, Vidéo de démonstration).                                                                                             |
| <ul> <li>Le replay du webinaire du 25 Janvier 2023 ou est notamment abordé le cas des dé<br/>disponibles pour compléter les informations données à ce sujet.</li> <li>Le replay du webinaire du 09 Mars 2023 dédié aux fonctionnalités d'interfaçage tieres des des des des des des des des des d</li></ul>                                                                                                    | clarations suivantes (aucun changement, changement d'exploitant, changement de propriétaire). De nouvelles ressources seront prochainement                                             |
| Sélectionnez                                                                                                    | CONSOMMATIONS PARAMÉTRAGE CONTACT                                                                                                    |
| « consommations » et                                                                                                    | Recherche de déclaration de consommations                                                                                                    |
| choisissez                                                                                                    | ► Déclaration de consommations                                                                                                    |
| « Déclaration de                                                                                                    | Import de consommations                                                                                                    |
| consommations »                                                                                                    | ue dans votre espace utilisateur sur la j                                                                                                    |

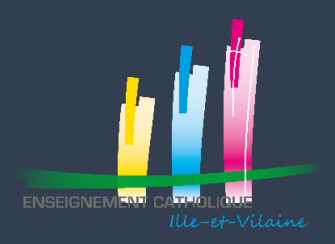

## Déclarer vos consommations énergétiques Sélection de votre établissement

| 1. Sélectionnez                                    | Entité fonctionnelle                                                                   | Activité                                                                             | Consommations d'énergie                                                                                 | Ajustement climat                                                                | que 📃 Volume de l'ac             | ctivité Syntl                   |  |
|----------------------------------------------------|----------------------------------------------------------------------------------------|--------------------------------------------------------------------------------------|----------------------------------------------------------------------------------------------------|----------------------------------------------------------------------------------|----------------------------------|---------------------------------|--|
| l'année de consommations                           | Ce parcours vous permet d'effectuer                                                    | vos déclarations de consommations ann                                                | uelles.                                                                                                 |                                                                                  |                                  |                                 |  |
|                                                    | Sélectionnez l'année de consommatio                                                    | ns * 1                                                                               |                                                                                                    |                                                                                  |                                  |                                 |  |
| 2. Entrer le code postal                           | 2022                                                                                   |                                                                                      | v                                                                                                    |                                                                                  |                                  |                                 |  |
| de votre établissement                             | Sélectionnez l'entité fonctionnelle su<br>Ce tableau comporte tous les établiss        | laquelle vous souhaitez effectuer une c<br>ements qui ont fait l'objet d'une déclara | léclaration de consommations, en cliquant sur un<br>tion d'Entité Fonctionnelle Assujettie sur lesquels | e ligne dans le tableau ci-dessous. *<br>votre structure est identifiée comme pa | rtie prenante.                   |                                 |  |
| 3. Cliquer sur Appliquer                           | Filtres de recherche<br>Code postal                                                    | Commune                                                                              | 3                                                                                                    |                                                                                  |                                  |                                 |  |
| 4. Sélectionner                                    | 35510                                                                                  | CESSON SEVIGNE                                                                       | Appliqu                                                                                                 | er Réinitialiser                                                                 |                                  |                                 |  |
| votre établissement                                | Référence OPERAT EFA<br>EFA 0 ID occupa                                                | int 0                                                                                | Adresse EFA 🗧                                                                                           | Ma qualité                                                                       | Propriétaire(s) 🗧                | Déclaration de<br>consommations |  |
| 5. En bas de la page,<br>cliquer sur « Enregistrer | AEPEC<br>77766231300033_3 ECOLE N<br>77766231                                          | OTRE DAME CESSON 4                                                                   | 45 RUE DES LAURIERS<br>35510 CESSON SEVIGNE                                                             | Propriétaire non occupant                                                        | ASSOCIATION CLEMENT-EMILE ROQUES | A créer                         |  |
| et passer à l'étape suivante »                     | Éléments par page : 10 👻                                                               |                                                                                      | 14                                                                                                    | < Page : 1 > 🕨                                                                   |                                  | Nb. éléments : 1                |  |
|                                                    | Votre déclaration annuelle concerne la période suivante<br>du 01/09/2021 au 31/08/2022 |                                                                                      |                                                                                                    |                                                                                  |                                  |                                 |  |
|                                                    | Il est possible de déclarer un changen                                                 | ent de propriétaire sur cette entité fon                                             | tionnelle dans la Fiche détaillée de l'EFA                                                              |                                                                                  |                                  |                                 |  |
|                                                    |                                                                                        |                                                                                      |                                                                                                    |                                                                                  |                                  |                                 |  |

Enregistrer et passer à l'étape suivant

ר

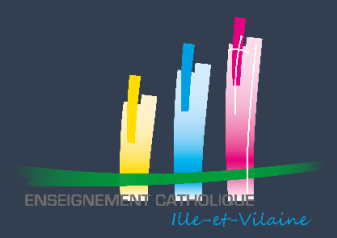

#### Vous arrivez sur un nouvel écran :

| Entité fonctionnelle                                                                                                    | Activité                                | Co                                  | onsommations d'énergie               | e —                    | Ajustemer                  | nt climatique          |                     | Volume de                                      | l'activité          | Synthèse                          |
|----------------------------------------------------------------------------------------------------|-----------------------------------------|-------------------------------------|--------------------------------------|------------------------|----------------------------|------------------------|---------------------|------------------------------------------------|---------------------|-----------------------------------|
| <ul> <li>Rappel de la déclaration en</li> </ul>                                                                                                | cours                                   |                                     |                                      |                        |                            |                        |                     |                                                |                     |                                   |
| Définissez les sous-catégories d'activité associées à votre Entité Fonctionnelle Assujettie en cliquant sur le bouton « Ajouter une activité » |                                         |                                     |                                      |                        |                            |                        |                     |                                                |                     |                                   |
| Cette étape est nécessaire pour déte                                                                                                    | rminer l'objectif en valeur absolue de  | e l'entité fonctionne               | lle.                                 |                        |                            |                        |                     |                                                |                     |                                   |
| Il est possible de déclarer l'activité er                                                                                                    | recourant aux valeurs par défaut. D     | ans ce cas, une seul                | e activité doit être rensei          | ignée (l'objectif en v | aleur absolue ne sera      | pas personnalisé).     |                     |                                                |                     |                                   |
| Vous avez également la possibilité de                                                                                                    | définir sa catégorie d'activité princij | pale.                               |                                      |                        |                            |                        |                     | Importer ur                                    | ne activité déjà dé | clarée   Ajouter une activité     |
| Catégorie d'activité<br>Sous-catégorie d'activité ^                                                                                            |                                         | Surface de<br>plancher (en<br>m²) : | Début d'activité<br>Fin d'activité ≎ | Chauffage              | Refroidissement            | Logistique de<br>froid | Froid<br>commercial | Conservation<br>de documents<br>ou collections | Actions             |                                   |
| Aucun élément trouvé                                                                                                    |                                         |                                     |                                      |                        |                            |                        |                     |                                                |                     |                                   |
| Catégorie d'activité principale<br>Sélectionner une catégorie                                                                                  | •                                       |                                     |                                      |                        |                            |                        |                     |                                                |                     |                                   |
|                                                                                                    |                                         |                                     | Étape précédente                     | Enregistre             | r et passer à l'étape suiv | vante                  |                     |                                                | Enre                | gistrer et quitter la déclaration |
|                                                                                                    |                                         |                                     |                                      |                        |                            |                        |                     |                                                |                     |                                   |

Cliquez sur « Ajouter une déclaration »

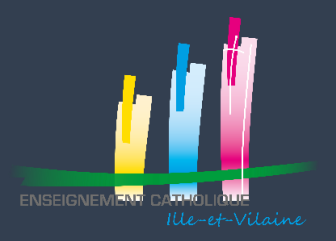

## Déclarer vos consommations énergétiques Déclarer vos superficies pour chaque activité

#### Vous arrivez sur un nouvel écran,

- Modifiez les différents éléments selon vos besoins et cliquez sur « Enregistrer »
- Sélectionnez « enseignement primaire / secondaire » En fonction de votre établissement
- Sélectionnez une des catégories (sauf valeur par défaut) Enseignement Primaire - Administration et bureaux Enseignement Primaire - Salles d'enseignement Maternelle Enseignement Primaire - Salles d'enseignement Elémentaire Enseignement Primaire - Salles multi activité et Périscolaire Enseignement Primaire - Internat primaire Enseignement Primaire (Valeur par défaut)

|       | Ajout d'une activité                                                                                                    | ×                                                                                                    |                |
|-------|----------------------------------------------------------------------------------------------------|----------------------------------------------------------------------------------------------------|----------------|
|       | La sélection de sous-catégorie d'activité non présente au niveau<br>d'objectif plus facile à atteindre et permettant d'obtenir une meill<br>fausse déclaration passible des peines prévues par l'article R441-6 du | u de l'entité fonctionnelle en vue de bénéficier<br>eure notation Eco Énergie Tertiaire constitue une<br>code pénal.                      | - •            |
|       | Catégorie d'activité * 🛈                                                                                                    | Début d'activité * 🛈                                                                                                    |                |
| é Foi | 1                                                                                                    | 01/01/2023 4                                                                                                    |                |
| abs   | Sous-catégorie d'activité *                                                                                                    | Fin d'activité *                                                                                                    |                |
| n dé  | 2                                                                                                    | 31/12/2023 5                                                                                                    |                |
| ivité | Surface de plancher (en m²) *                                                                                                    | Chauffage 6, détail slide 11<br>Refroidissement<br>Logistique de froid<br>Froid commercial<br>Conservation de documents ou<br>collections | Co<br>de<br>ou |
|       | Saisir la surface plancher en<br>fonction de la catégorie<br>sélectionnée                                                                                                    | 7<br>Annuler Enregistrer                                                                                                    |                |

RECOMMENCER la déclaration autant de fois que de catégories ! Liste des catégories sur la slide suivante

#### Catégories susceptibles de vous intéresser

| Enseignement secondaire                                   | * |
|-----------------------------------------------------------|---|
| Sous-catégorie d'activité *                               |   |
|                                                           |   |
| Enseignement Secondaire - Administration et bureaux       | ^ |
| Enseignement Secondaire - Collège - Salles d'enseigneme   |   |
| Enseignement Secondaire - Collège - Salles d'enseigneme   |   |
| Enseignement Secondaire - Collège - Salles de TP - Enseig |   |
| Enseignement Secondaire - Lycée d'enseignement généra     |   |
| Enseignement Secondaire - Lycée d'enseignement généra     |   |
| nseignement Secondaire - Salles de TP - Série SMS/ST2S    | ~ |

Enseignement Primaire - Administration et bureaux Enseignement Primaire - Salles d'enseignement Maternelle Enseignement Primaire - Salles d'enseignement Elémentaire Enseignement Primaire - Salles multi activité et Périscolaire Enseignement Primaire - Internat primaire Enseignement Primaire (Valeur par défaut)

#### Catégorie d'activité \* 🛈

Restauration - Débit de boissons

#### Sous-catégorie d'activité \*

Restauration rapide commerciale continue (Burger - Sala... Restauration sans service à la place (vente emportée ou li... Restauration rapide debout (Sandwicherie) Restauration collective – Cuisine centrale Restauration collective scolaire et universitaire Restauration collective avec services - Restauration inter-... Restauration et débits de boisson – Réserve et/ou meubl...

-

#### Catégorie d'activité \* Sports Sous-catégorie d'activité \* Salle de danse Salle de sport collectif (Basket ball, Hand ball, Volley ball,... Salle de sport de combat (Dojo) Salle de sport de cours collectifs (fitness, pilates...) Salle de sport de pratique individuelle (Machines cardio ... Stade/vélodrome – couvert Stade/vélodrome, Hippodrome et Cynodrome – non cou...

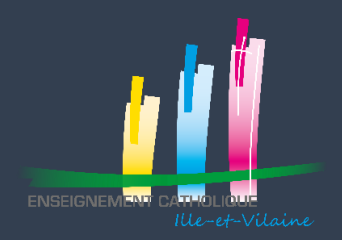

## Déclarer vos consommations énergétiques Objectif 2030

|                         | Objectif par catégorie en 2030       | Objectif en             | (wh / m² / an                  |  |  |
|-------------------------|--------------------------------------|-------------------------|--------------------------------|--|--|
|                         |                                      | Valeur Absolue = décret | Valeur relative                |  |  |
| Enseignement primaire   | Administration et Bureaux            |                         |                                |  |  |
|                         | Salle enseignement maternelle        | 84                      |                                |  |  |
|                         | Salle enseignement élémentaire       | 89                      |                                |  |  |
|                         | Salle multiactivité périscolaire     | 84                      |                                |  |  |
|                         | par défaut                           | 70                      | baisse de 40% par rapport à la |  |  |
| Enseignement secondaire | salles de TP                         | 159                     | année de référence             |  |  |
|                         | internat                             | 90                      |                                |  |  |
|                         | collège salle enseignements généraux | 94                      |                                |  |  |
|                         | lycée salle enseignement général     | 89                      |                                |  |  |
|                         | par défaut                           | 72                      |                                |  |  |

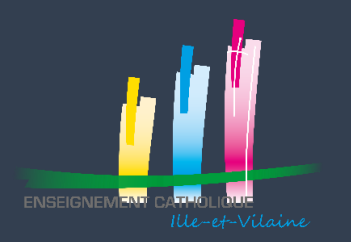

•

## QUESTION SUR CHAUFFAGE ET REFROIDISSEMENT locaux chauffés et / ou refroidis

Equipements de chauffage

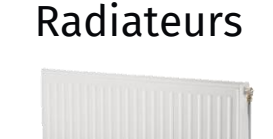

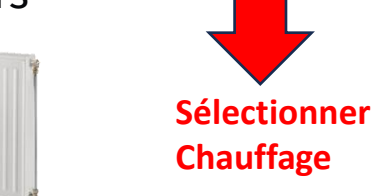

• Plafonds rayonnants

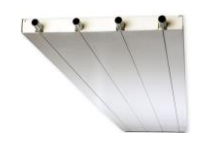

 Centrale de Traitement d'Air (CTA) et/ou Ventilo-convecteurs avec batterie <u>chaude</u>

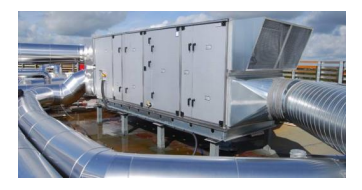

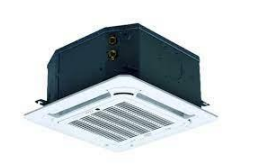

#### Equipements de refroidissement

Plafonds rayonnants <u>réversibles</u>

Sélectionner Refroidissement

 Centrale de Traitement d'Air (CTA) et/ou Ventilo-convecteurs avec batterie <u>froide</u> (il y a aussi une unité extérieure)

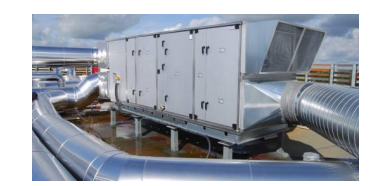

2 2 10 10 19

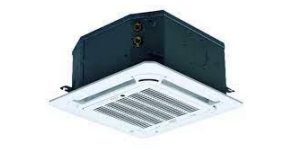

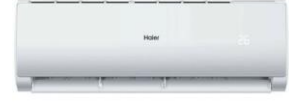

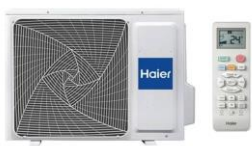

#### Equipements de ventilation

Extracteurs de ventilation (VMC simple flux) Ne

Ne rien Sélectionner

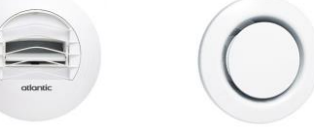

• Centrale de Traitement d'Air (CTA) double flux

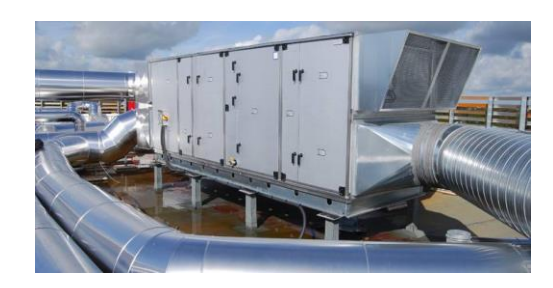

Il est possible de déclarer l'activité en recourant aux valeurs par défaut. Dans ce cas, une seule activité doit être renseignée (l'objectif en valeur absolue ne sera pas personnalisé).

Vous avez également la possibilité de définir sa catégorie d'activité principale.

Importer une activité déjà déclarée | Ajouter une activité

| Catégorie d'activité ~<br>Sous-catégorie d'activité ~                              | Surface de<br>plancher (en<br>m²) : | Début d'activité<br>Fin d'activité : | Chauffage | Refroidissement | Logistique de<br>froid | Froid<br>commercial | Conservation<br>de documents<br>ou collections | Actions |
|------------------------------------------------------------------------------------|-------------------------------------|--------------------------------------|-----------|-----------------|------------------------|---------------------|------------------------------------------------|---------|
| Enseignement Primaire<br>Enseignement Primaire - Administration et bureaux         | 115                                 | 01/01/2023<br>31/12/2023             | Oui       | Non             | Non                    | Non                 | Non                                            | 28 C    |
| Enseignement Primaire<br>Enseignement Primaire - Salles d'enseignement Elémentaire | 704                                 | 01/01/2023<br>31/12/2023             | Oui       | Non             | Non                    | Non                 | Non                                            | 28 - C  |
| Enseignement Primaire<br>Enseignement Primaire - Salles d'enseignement Maternelle  | 470                                 | 01/01/2023<br>31/12/2023             | Qui       | Non             | Non                    | Non                 | Non                                            | 28 - C  |
| Surface totale (en m²)                                                             | 1289                                |                                      |           |                 |                        |                     |                                                |         |

Catégorie d'activité principale

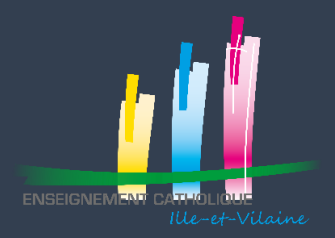

## Déclarer vos consommations énergétiques Déclarer vos consommations

#### Vous pouvez alors déclarer vos consommations et cliquez sur « Enregistrer et passer à l'étape suivante » (en bas de la page)

Rappel de la déclaration en cours

|                                                                                                    |                                                     | A comparer avec les                       |
|----------------------------------------------------------------------------------------------------|-----------------------------------------------------|-------------------------------------------|
| Consommations énergétiques annuelles *                                                                                                    | Conversion automatique de<br>vos consommations      | données remontées<br>directement par la   |
| Renseignez les consommations d'énergie de votre entité fonctionnelle assujettie dans le tableau ci-dessous.                                                           |                                                     | plateforme                                |
| Pour les premières déclarations de consommations annuelles attendues au 30/09/2022, si le détail des consommations individuelles, réparties et des espaces communs n' | est pas connu, il est possible de regrouper leur sa | isie ou de les répartir suivant des ratio |

Pour les premieres declarations de consommations annuelles attendues au 30/09/2022, si le detail des consommations individuelles, réparties et des espaces communs n'est pas connu, il est possible de regrouper leur saisie ou de les répartir suivant des ratios issus de clé de répartition utilisés au niveau de la propriété ou de la copropriété. Pour les déclarations suivantes, les données de consommations individuelles, réparties et des espaces communs devront être déclarées de manière distincte.

Exemple : les consommations individuelles sont connues, la première colonne est renseignée. En revanche, s'il n'y a pas de données de consommations réparties et des espaces communs correctement différenciées (facturées, sous comptées...), la totalité peut être renseignée dans la deuxième colonne.

Pour les cas particuliers des centres commerciaux et des galeries commerciales, les espaces communs doivent faire l'objet d'une déclaration d'entité fonctionnelle à part entière. Dans ces cas, seu es les deux premières colonnes doivent êtres renseignées.

| Type d'énergie                                 | Consommations individuelles de<br>l'entité fonctionnelle 🛈 | Consommations réparties bénéficiant<br>à l'entité fonctionnelle 🛈 | Consommations des espaces communs<br>affectées au tantième 🛈 | ♥<br>Conversion PCI (en kWh) | Consommations récupérées auprès des<br>GRD (en kWh) |
|------------------------------------------------|------------------------------------------------------------|-------------------------------------------------------------------|--------------------------------------------------------------|------------------------------|-----------------------------------------------------|
| Electricité (kWh) - Hors IRVE sous-<br>comptée |                                                            |                                                                   |                                                              | 0                            | 6134 ≔                                              |
| Gaz naturel – réseau (kWh)                     |                                                            |                                                                   |                                                              | 0                            |                                                     |
| Gaz naturel liquéfié (kg)<br>aux unite         | n<br>és                                                    |                                                                   |                                                              | 0                            |                                                     |
| Gaz propare (kg)                               |                                                            |                                                                   |                                                              | 0                            |                                                     |
| Gaz propane (m3)                               |                                                            |                                                                   |                                                              | o                            |                                                     |

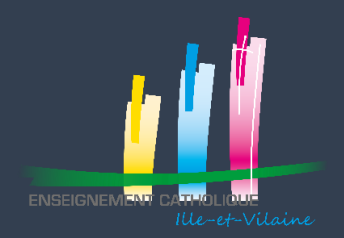

Sur la page suivante, normalement tout est prérempli, Vérifiez puis Cliquez sur « Enregistrer et passer à l'étape suivante » (en bas)

| Entité fonctionnelle                                                         | Activité                                                                                                    | Consommations d'énergie                                                                 | Ajustement climatique                             | Volume de l'activité                                | Synthèse                     |
|------------------------------------------------------------------------------|----------------------------------------------------------------------------------------------------|-----------------------------------------------------------------------------------------|---------------------------------------------------|-----------------------------------------------------|------------------------------|
| <ul> <li>Rappel de la déclaration e</li> </ul>                               | en cours                                                                                                    |                                                                                         |                                                   |                                                     |                              |
| Zone climatique et altitude                                                  |                                                                                                    |                                                                                         |                                                   |                                                     |                              |
| Sélectionnez la station météo la plu<br>Pour télécharger les données relativ | us représentative du climat de votre en<br>ves aux stations météo, <u>cliquez ici</u> . Pour<br>RENNES - ST JACQUES (35) | tité fonctionnelle<br>visualiser ces données sur Géoportail, <u>téléchargez le tutc</u> | Données                                           |                                                     |                              |
| Autre station météo     Sélectionner une station mété                        | éo                                                                                                    | ¥                                                                                       | Zone climatique H2a<br>Classe altitude 0 - 400 m  |                                                     |                              |
| Disposez-vous des données de cons<br>Non Oui Méthode d'                      | sommations de chauffage et de refroid<br>'ajustement climatique des consommat                                            | ssement sous comptées ? *<br>ions Consommations inconnues                               |                                                   |                                                     |                              |
| Les données de consommations sor<br>consommations est réalisé à partir c     | nt facultatives et servent à préciser l'aju<br>des surfaces chauffées et refroidies, à r                                 | stement climatique des consommations de votre entité f<br>enseigner ci-dessous.         | onctionnelle. Si les données de consommations sou | s-comptées ne sont pas connues, l'ajustement climat | ique des                     |
| Ambiance thermique d                                                         | les locaux                                                                                                    |                                                                                         |                                                   |                                                     |                              |
| Les surfaces chauffées et refroic                                            | dies ont été déterminées automatiquer                                                                                    | nent à partir des informations renseignées à l'étape « Acti<br>hauffée (en m²) () 902,0 | Surface refroidie (en m <sup>2</sup> )            | <b>(i)</b> 0.0                                      |                              |
|                                                                              |                                                                                                    | Étape précédente Enre                                                                   | gistrer et passer à l'étape suivante              | Enregistre                                          | er et quitter la déclaration |

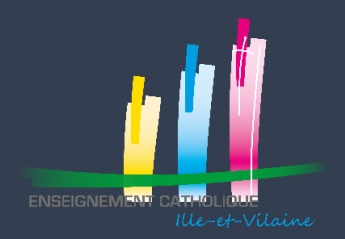

#### Cette page est à remplir si votre établissement est utilisé en dehors des horaires de scolarisation Si ce n'est pas le cas (99% des cas), cliquez sur « Enregistrer et passer à l'étape suivante » (en bas)

Etape précédente

| Entité fonctionnelle   | Activité                                              | Consommations d'énergie                                         | Ajustement climatique                             | Volume de l'activité                              | Synthèse |
|------------------------|-------------------------------------------------------|-----------------------------------------------------------------|---------------------------------------------------|---------------------------------------------------|----------|
| ✓ Rappel de la de      | éclaration en cours                                   |                                                                 |                                                   |                                                   |          |
| Indicateur d'intensité | d'usage *                                             |                                                                 |                                                   | in sting allo an forsting du volume de Vestivité  |          |
| Vous pouvez renseigne  | r les indicateurs d'intensité d'usage dans le tableai | J CI-dessous. Ces indicateurs sont facultatifs et peuvent servi | r à la modulation des objectifs de votre entite f | onctionnelle en fonction du volume de l'activite. |          |
| Activité               | Indicateur d'intensité d'usage                        |                                                                 | Valeur étalon                                     | Valeur réelle                                     |          |
| Catégorie d'activité   | : Enseignement Primaire - Sous-catégorie d'activ      | té : Enseignement Primaire - Salles d'enseignement Mater        | nelle                                             |                                                   | ~        |
|                        | Durée supplémentaire d'ouverture en pério             | de de chauffe par rapport à l'étalon (h/an) : DS1               | 0                                                 | 0                                                 |          |
|                        | Durée supplémentaire d'ouverture hors péri            | ode de chauffe par rapport à l'étalon (h/an) : DS2              | 0                                                 | 0                                                 |          |
|                        |                                                       |                                                                 |                                                   |                                                   |          |
|                        |                                                       |                                                                 |                                                   |                                                   |          |

Enregistrer et passer à l'étape suivante

Enregistrer et quitter la déclaration

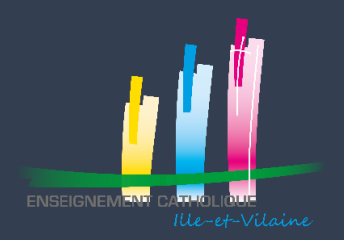

## Déclarer vos consommations énergétiques Relecture et validation

Vous arrivez sur une page récapitulative de votre déclaration Relisez vous Si tout est correct, Cliquez sur « Valider » en bas

| Indicateur d'intensite   | é d'usage                                                                                                    |                            |               |         |
|--------------------------|----------------------------------------------------------------------------------------------------|----------------------------|---------------|---------|
| Activité                 | Indicateur d'intensité d'usage                                                                               | Valeur étalon              | Valeur réelle |         |
| Catégorie d'activité :   | Enseignement Primaire - Sous-catégorie d'activité : Enseignement Primaire - Salles d'enseignement Maternelle |                            | ~             |         |
|                          | Durée supplémentaire d'ouverture en période de chauffe par rapport à l'étalon (h/an) : DS1                   | 0                          | 0             |         |
|                          | Durée supplémentaire d'ouverture hors période de chauffe par rapport à l'étalon (h/an) : DS2                 | 0                          | 0             |         |
|                          |                                                                                                    |                            |               |         |
|                          |                                                                                                    |                            |               |         |
| Supprimer la déclaration | Étape précédent                                                                                              | te Enregistrer et terminer |               | Valider |

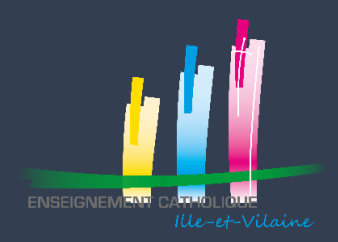

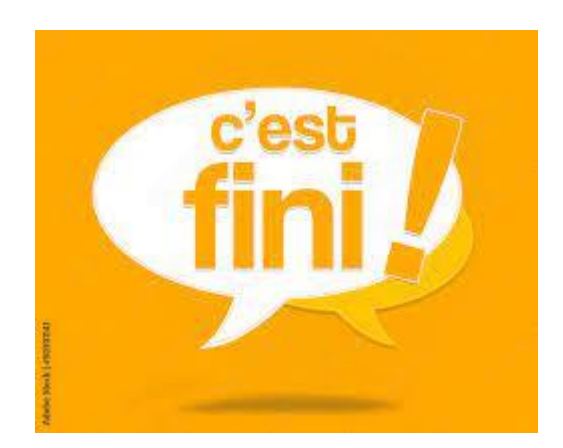

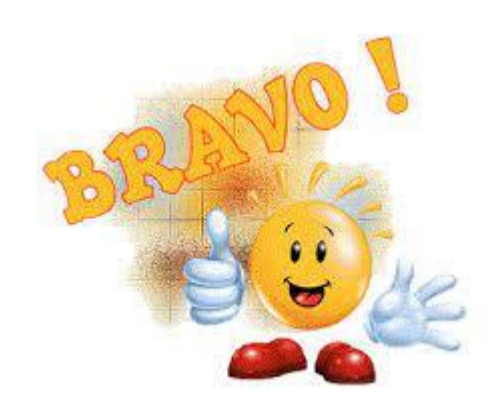

Pour toutes questions, vous pouvez contacter le service immobilier de la DDEC

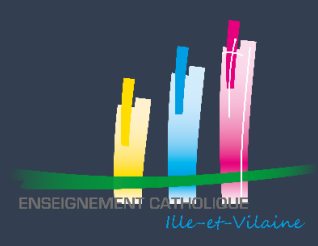

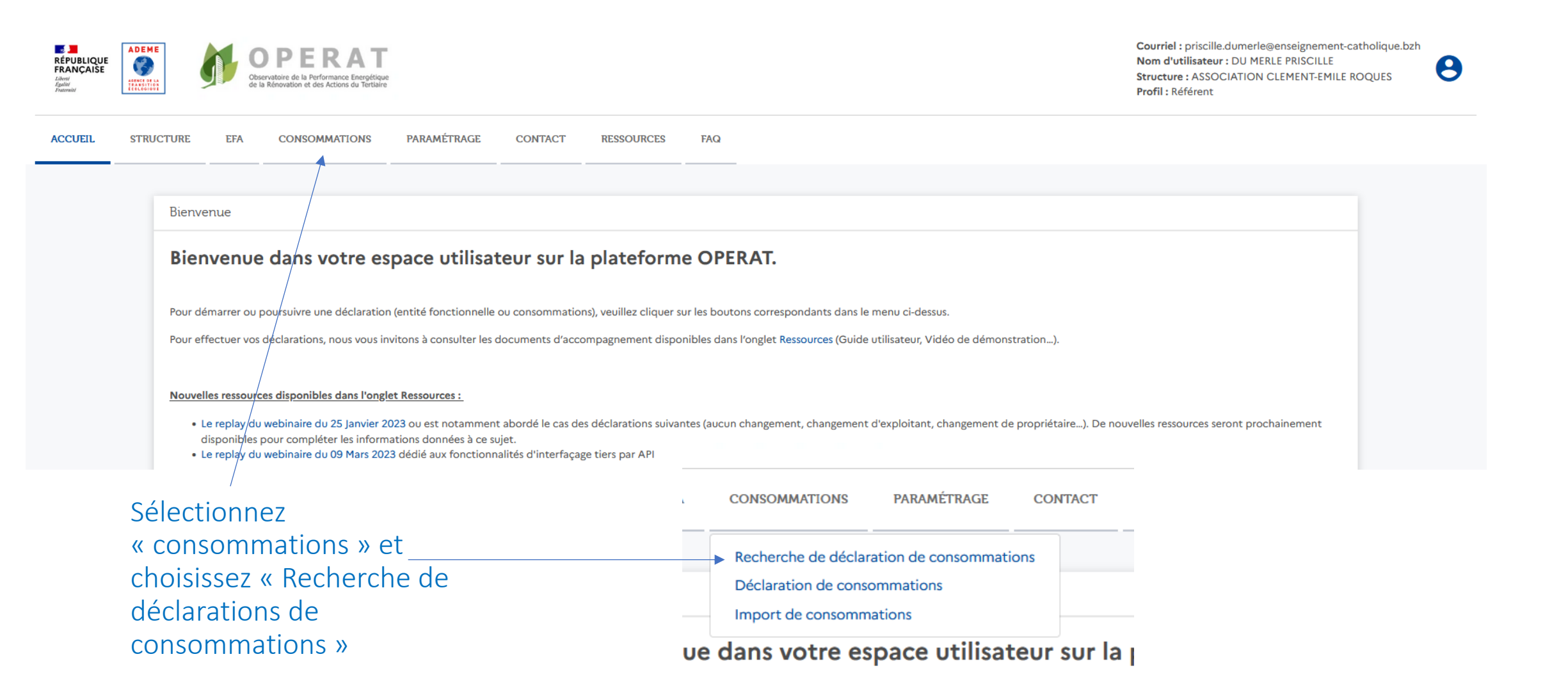

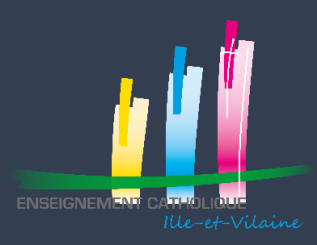

#### Recherche de déclaration de consommations

Cet écran de recherche vous permet de consulter l'ensemble des Appliquer ».

| 王 <b>Filtrer</b>        | Identification                        | Identifiant occupant EFA            | Statut 🕕 | Localisation            |
|-------------------------|---------------------------------------|-------------------------------------|----------|-------------------------|
|                         | Année de déclaration 🔹                | Numéro SIREN, SIRET, RNA, AUTRI     | ·        | ~                       |
|                         | Référence OPERAT EFA                  | Ma qualité                          |          | Département             |
|                         |                                       | •                                   |          | ~                       |
| Céleptionnez «filtrer»  | Entité Fonctionnelle Assujettie (EFA) | Identifiant import consommations () |          | Code postal             |
| Selectionnez « Intrer » | Dénomination occupant                 | AAAAMMJJHHMMSS_XXX                  |          |                         |
| plusieurs critères      | Complément de nom EFA                 | Identifiant import EFA (i)          |          | Commune                 |
|                         |                                       | AAAAMMJJHHMMSS_XXX                  |          |                         |
|                         |                                       |                                     | [        | Réinitialiser Appliquer |
|                         | Cookies                               |                                     |          |                         |

Cliquer sur « Appliquer »

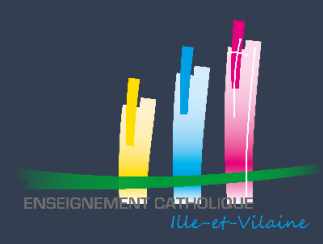

#### Toutes vos déclarations de consommations s'affichent :

Recherche de déclaration de consommations

Supprimer | Valider | Dévalider

|      | Année 🗘                              | Référence<br>OPERAT EFA 🔅 | EFA<br>ID occupant 🔅                | Adresse EFA ~                          | Ma qualité 🗘              | Identifiant import consommations $\Diamond$ | Statut 🛈 👌      | Actions          |
|------|--------------------------------------|---------------------------|-------------------------------------|----------------------------------------|---------------------------|---------------------------------------------|-----------------|------------------|
|      | 2021                                 | 777686437000              | OGEC SAINTE MARIE<br>77768643700024 | 4 ALL DU GRAND DOMAINE<br>35850 GEVEZE | Propriétaire non occupant |                                             | Prête à valider | 0/H              |
|      | 2020                                 | 777686437000              | OGEC SAINTE MARIE<br>77768643700024 | 4 ALL DU GRAND DOMAINE<br>35850 GEVEZE | Propriétaire non occupant |                                             | Prête à valider | 0/H              |
|      | Période de<br>référence<br>2010-2019 | 777686437000              | OGEC SAINTE MARIE<br>77768643700024 | 4 ALL DU GRAND DOMAINE<br>35850 GEVEZE | Propriétaire non occupant |                                             | Prête à valider | 0/H              |
|      | 2022                                 | 777686437000              | OGEC SAINTE MARIE<br>77768643700024 | 4 ALL DU GRAND DOMAINE<br>35850 GEVEZE | Propriétaire non occupant |                                             | A compléter 🗿   | 0/H              |
| Élén | ments par page :                     | 10 👻                      |                                     | I≪ Pag                                 | ge : 1 🔸 🕨                |                                             |                 | Nb. éléments : 4 |

Vous devez avoir 5 déclarations :

- 1 pour votre année de référence
- 1 pour vos consommations 2020
- 1 pour vos consommations 2021
- 1 pour vos consommations 2022
- 1 pour vos consommations 2023

Vos déclarations de consommations doivent toutes être validées

Validée

Si ce n'est pas le cas, comme l'exemple ci-dessus, passez à la slide suivante

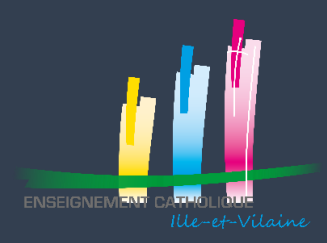

Si vous souhaitez valider vos déclarations de consommations :

- cochez les cases de gauche à côté des années
- Et sélectionnez Valider

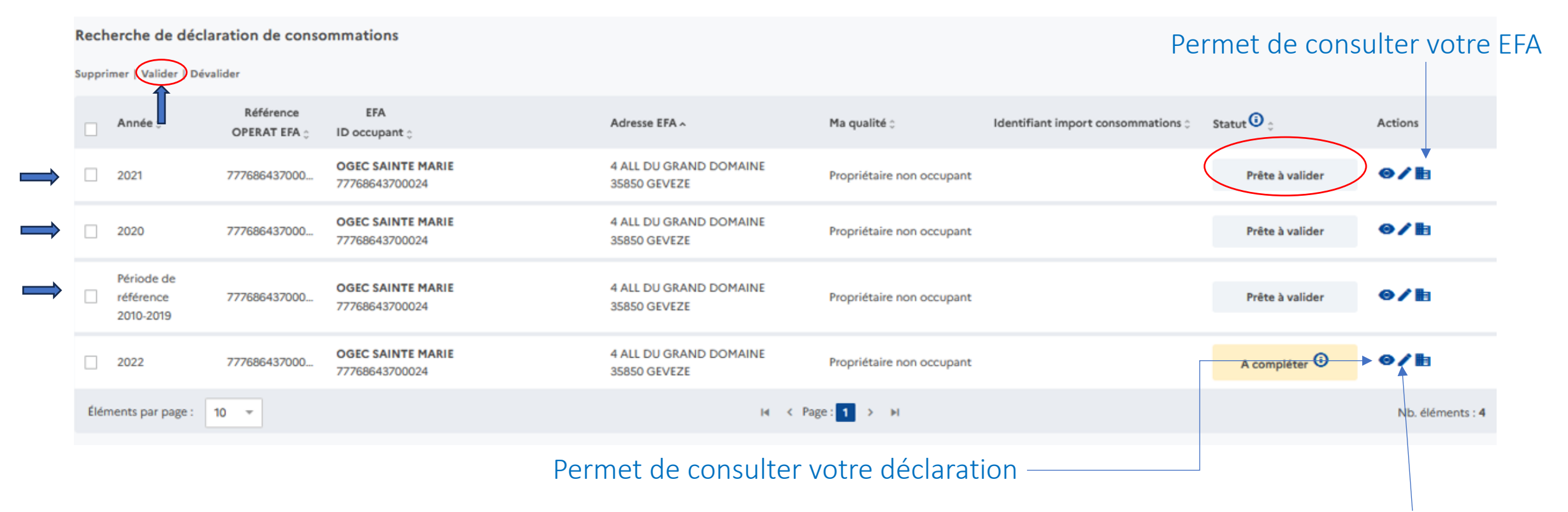

#### Permet de modifier votre déclaration

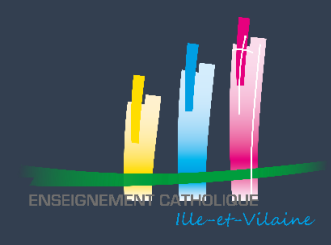

Si vous choisissez « l'oeil » permettant de consulter votre déclaration En bas de la page, **VOUS pouvez visualiser l'ensemble de vos déclarations** :

| Télécharger la synthèse de la<br>déclaration                                                                                                    | Télécharger l'état<br>déclaratif                                                                                                    | Revenir à la recherche                                                                                                    | Dévalider |
|----------------------------------------------------------------------------------------------------|----------------------------------------------------------------------------------------------------|----------------------------------------------------------------------------------------------------|-----------|
| Construction<br>Construction<br>Co | e de la Performanc<br>du Tertiaire<br>declaratif numérique annuel de suivi<br>des consommations d'énergie<br>2023<br>Notation Eco Energie Tertaire | Image: State of the state of the state |           |

| Consommation de référe                                   | nce brute (non ajustée)      | 171.7 kWh/m²/an       | Année déclarée  | 2017            |  |  |  |  |  |
|----------------------------------------------------------|------------------------------|-----------------------|-----------------|-----------------|--|--|--|--|--|
|                                                          | OBJECTIFS                    |                       |                 |                 |  |  |  |  |  |
| Objectif en valeur relative                              |                              |                       |                 |                 |  |  |  |  |  |
| Crelat 2030 théorique                                    |                              | n.c.*                 | Objectif modulé | n.c.*           |  |  |  |  |  |
| Crelat 2040 théorique                                    |                              | n.c.*                 | Objectif modulé | n.c.*           |  |  |  |  |  |
| Crelat 2050 théorique                                    |                              | n.c.*                 | Objectif modulé | n.c.*           |  |  |  |  |  |
| Objectif en valeur absolu                                | e                            |                       |                 |                 |  |  |  |  |  |
| Cabs 2030                                                |                              | n.c.*                 | Objectif modulé | n.c.*           |  |  |  |  |  |
|                                                          | SI                           | UIVI DES CONSOMMATION | vs              |                 |  |  |  |  |  |
| Années                                                   | Référence 2017               | 2021                  | 2022            | 2023            |  |  |  |  |  |
| Consommation en<br>énergie finale brute<br>(non ajustée) | 17 <del>1.7 kWh/m²</del> /an | 160.3 kWh/m²/an       | 146.4 kWh/m²/an | 147.2 kWh/m²/an |  |  |  |  |  |
| Evaluation Emission<br>CO2                               | n.c.*                        | n.c.*                 | n.c.*           | n.c.*           |  |  |  |  |  |

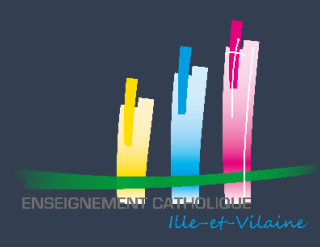

## Toutes vos déclarations doivent être « Validée »

Supprimer | Valider | Dévalider

|      | Année 🔅                              | Référence<br>OPERAT EFA 🗘 | EFA<br>ID occupant 🔅                |   | Adresse EFA ^                         |          | Ma qualité 🗘              | Identifiant import consommations $\Diamond$ | Statut 🛈 🔶       | Actions          |
|------|--------------------------------------|---------------------------|-------------------------------------|---|---------------------------------------|----------|---------------------------|---------------------------------------------|------------------|------------------|
|      | 2021                                 | 777686437000              | OGEC SAINTE MARIE<br>77768643700024 |   | 4 ALL DU GRAND DOMAIN<br>35850 GEVEZE | JE       | Propriétaire non occupant |                                             | Validée          | •                |
|      | 2020                                 | 777686437000              | OGEC SAINTE MARIE<br>77768643700024 |   | 4 ALL DU GRAND DOMAIN<br>35850 GEVEZE | ΙE       | Propriétaire non occupant |                                             | Validée          | 0                |
|      | Période de<br>référence<br>2010-2019 | 777686437000              | OGEC SAINTE MARIE<br>77768643700024 |   | 4 ALL DU GRAND DOMAIN<br>35850 GEVEZE | IE       | Propriétaire non occupant |                                             | Validée          | 0                |
|      | 2022                                 | 777686437000              | OGEC SAINTE MARIE<br>77768643700024 |   | 4 ALL DU GRAND DOMAIN<br>35850 GEVEZE | ١E       | Propriétaire non occupant |                                             | Validée          | •                |
| Élén | nents par page :                     | 10 -                      |                                     |   | 1                                     | i∢ k Pag | ge : 1 > 🕨                |                                             |                  | Nb. éléments : 4 |
|      |                                      |                           |                                     | 0 |                                       |          |                           |                                             |                  |                  |
|      |                                      |                           |                                     |   | 6                                     |          |                           | Permet de cons                              | ulter votre décl | aration          |

Deveniente Mort. Devantelliere sone

C annal a

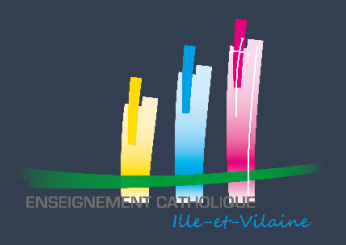

## DECRET TERTIAIRE

Dans 5 ans l'état contrôlera si votre consommation annuelle de 2030 est bien conforme :

- soit à 40% de baisse par rapport à la consommation de votre année de référence
- Soit est conforme aux valeurs définis pour votre secteur d'activité par le journal officiel

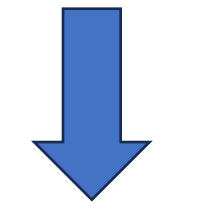

Si vous êtes loin de votre objectif

ENGAGER DES MAINTENANT UNE RÉFLEXION SUR LES AXES à PRIVILÉGIER POUR ATTEINDRE CET OBJECTIF

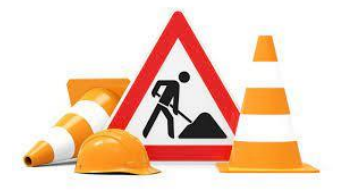

## A L'ANNÉE PROCHAINE ...